## 国产系统架构分辨指南

## 1. 打开"终端",具体方法如下:

- (1) 点击电脑桌面左下角"开始"按钮
- (2) 搜索框输入"终端"
- (3) 点击搜索出来的结果"终端"

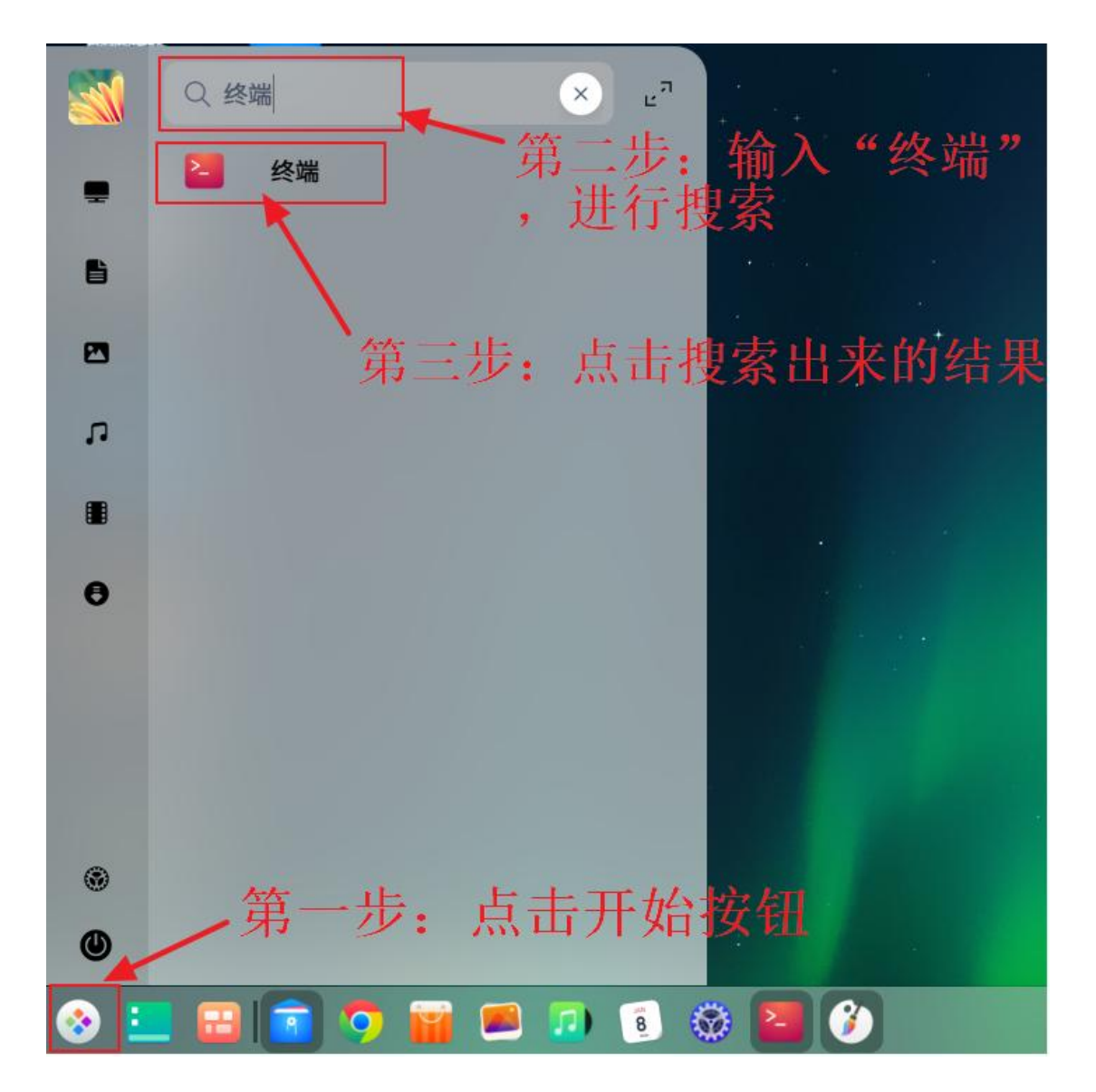

2. 切换为英文输入法,在弹出的窗口中输入 uname -a,注意 uname 与符号-之间存在空格,输入完成后回车。

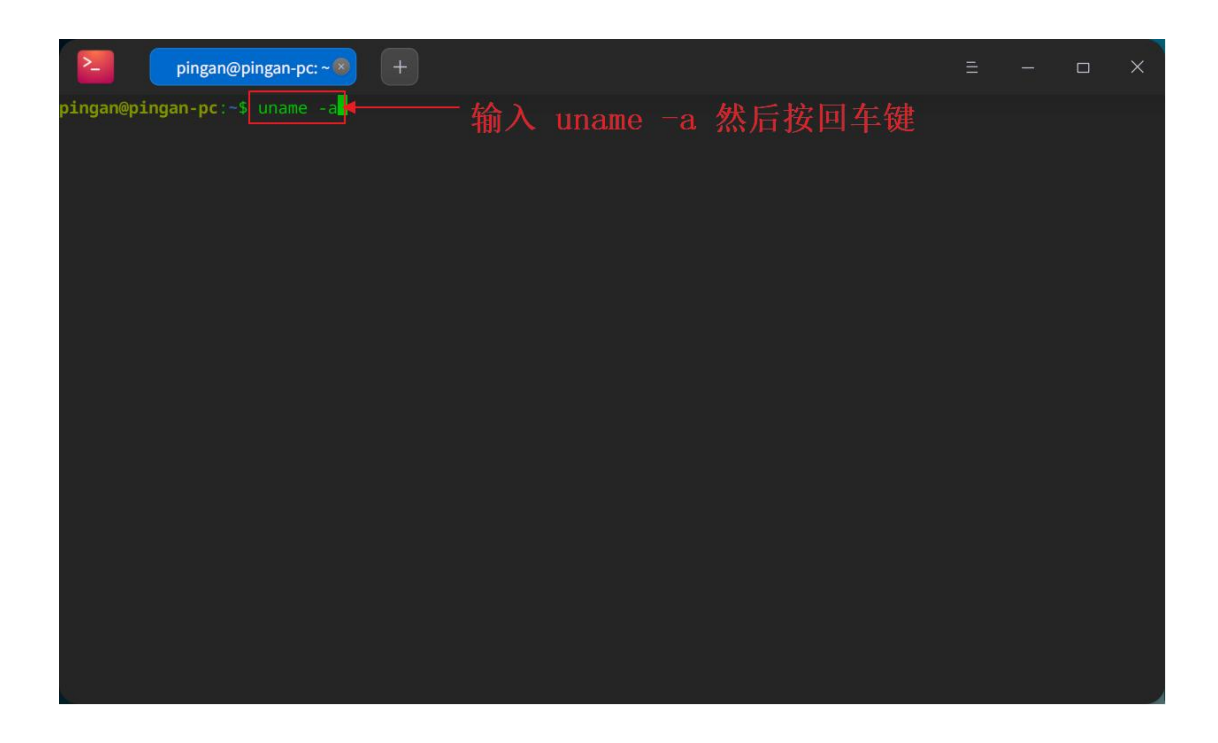

3. 查看响应结果:如果结果中有 amd64,则对应 x86 架构,如果结 果中有 aarch64,则对应 ARM 架构。

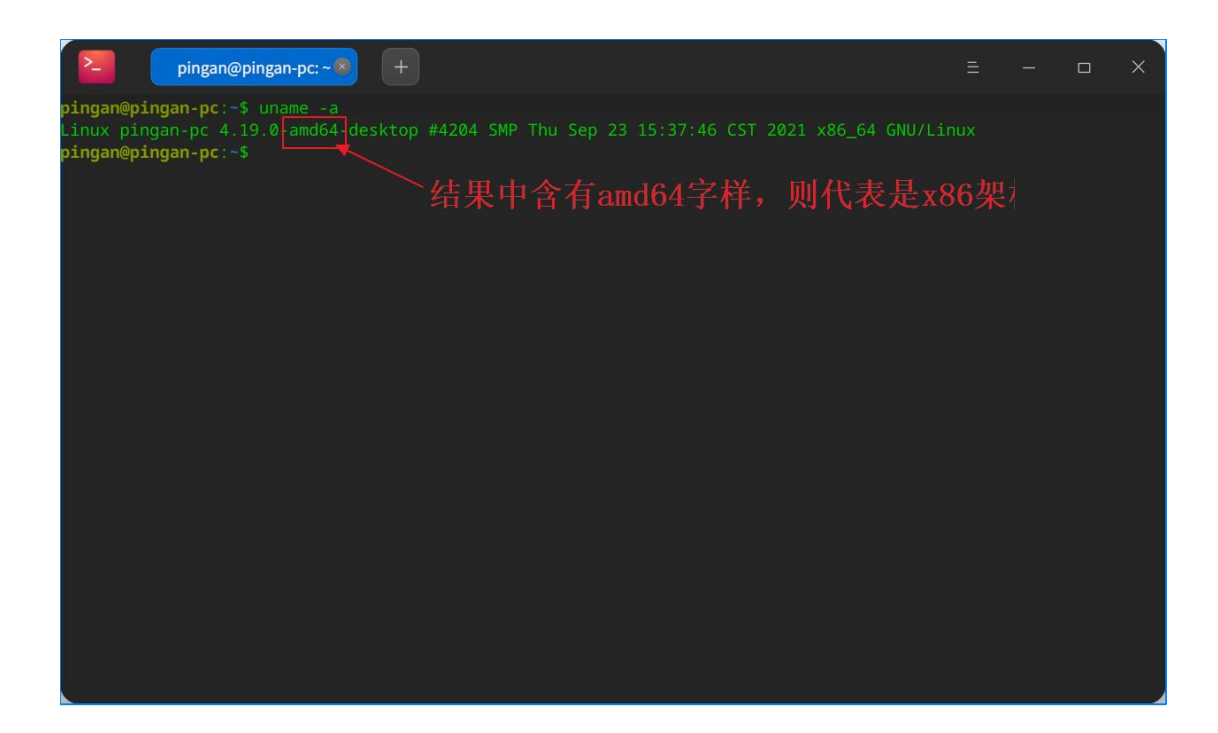

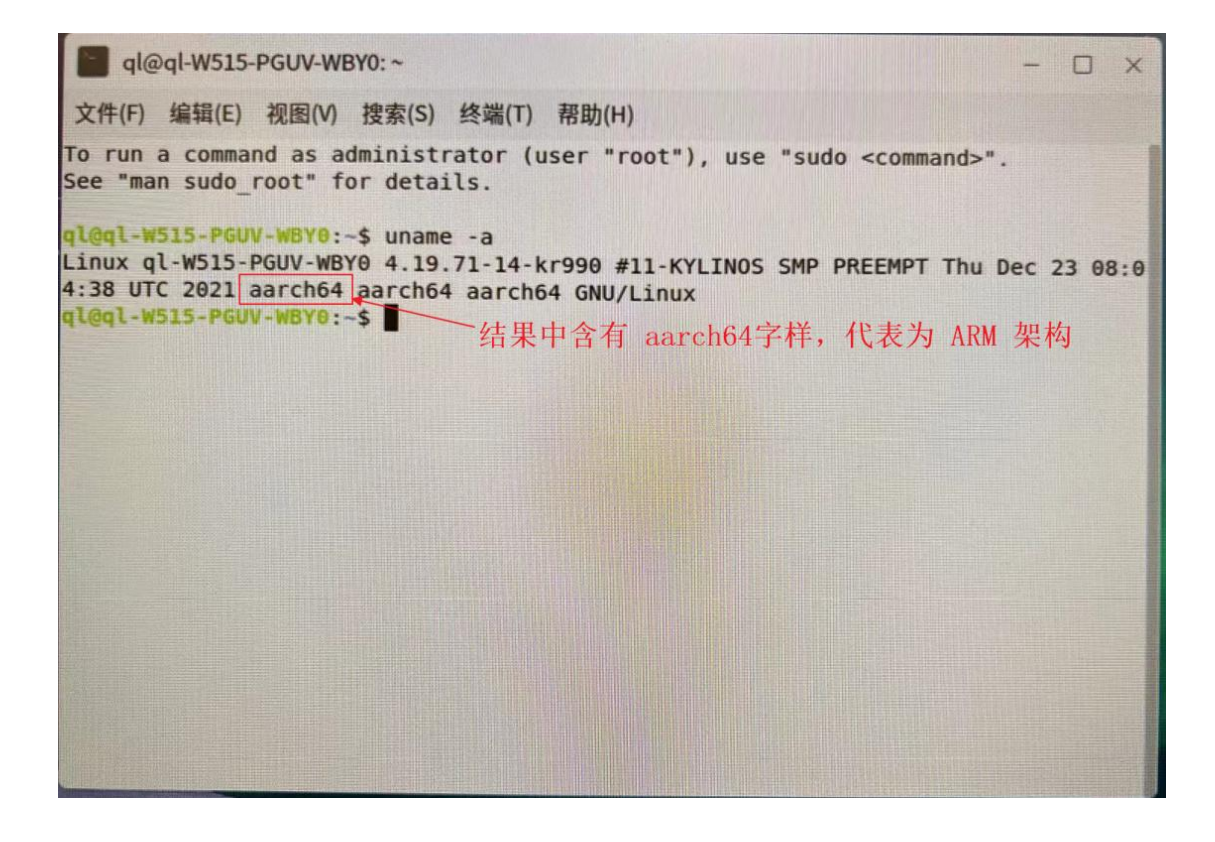